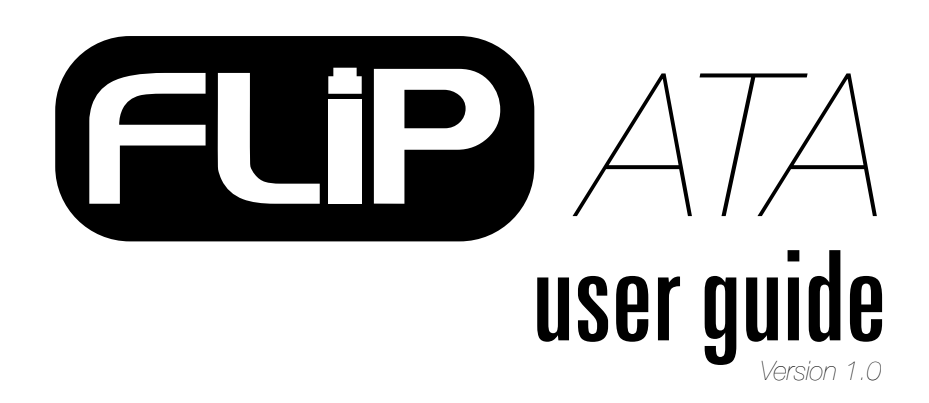

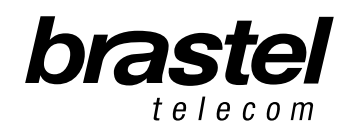

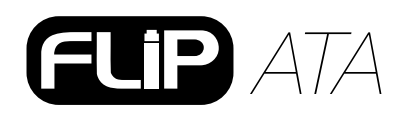

## FLIP KIT

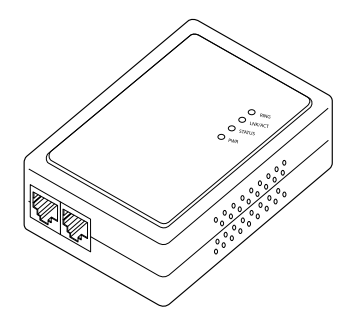

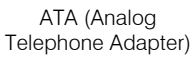

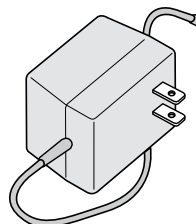

5

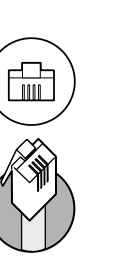

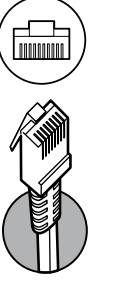

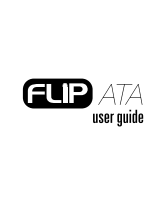

user guide

User Guide

### AC/DC Power Supply

Phone Cable

LAN Cable

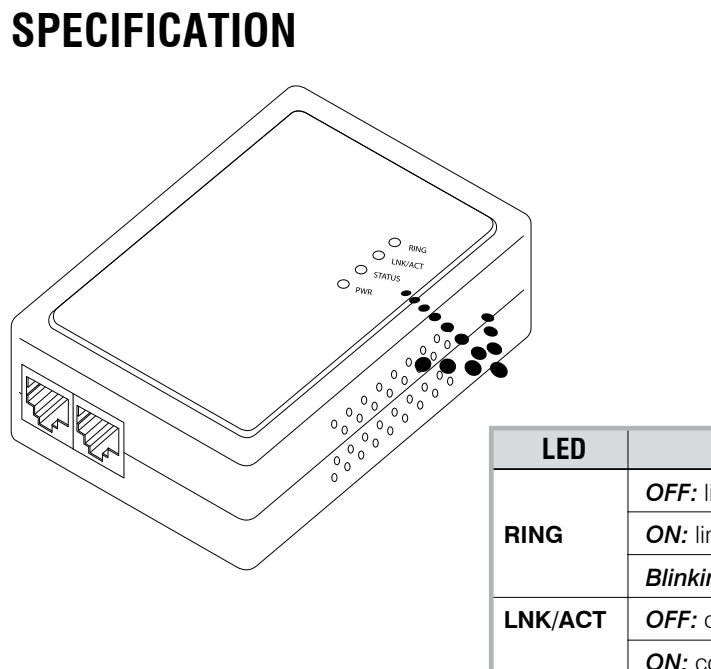

| LED     | DESCRIPTION                              |
|---------|------------------------------------------|
|         | <b>OFF:</b> line open/free               |
| RING    | ON: line in-use                          |
|         | Blinking: phone ringing                  |
| LNK/ACT | OFF: connection speed lower than 100Kb/s |
|         | ON: connection speed higher than 100Kb/s |
| STATUS  | Blinking: adapter is working             |
| PWR     | Indicates when the adapter is ON         |

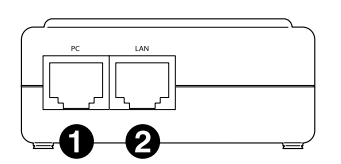

**1** PC - to connect the PC **2** LAN - to connect the modem/router

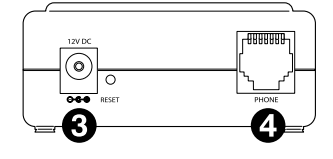

**3 12V DC -** to connect the AC/DC power supply **4** Phone - to connect the phone set

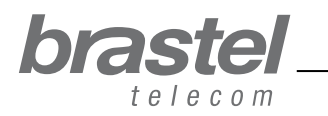

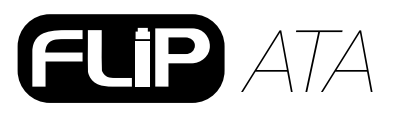

## **SETTING UP THE ATA**

The setup will depend on the other devices already installed for the internet connection, as well as where the provider information (PPPoE) is registered.

The PPPoE (user authentication for the internet connection) must be registered on the modem (with builtin router) or on a router.

After setting up the ATA, wait a few minutes for system to stabilize.

If you do not have a modem (with built-in router) or a router, please set the PPPoE on the ATA according to the Addendum I, page 7 (you will need the user name and password given by the internet provider). NOTE: The ATA is only a phone adapter with features to allow the usage of the FLIP service on your network and cannot be used as a router.

AFTER

Check in what case do you fit in and setup the ATA as showing in the images.

#### Case A: ADSL modem with built-in router

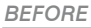

user guide

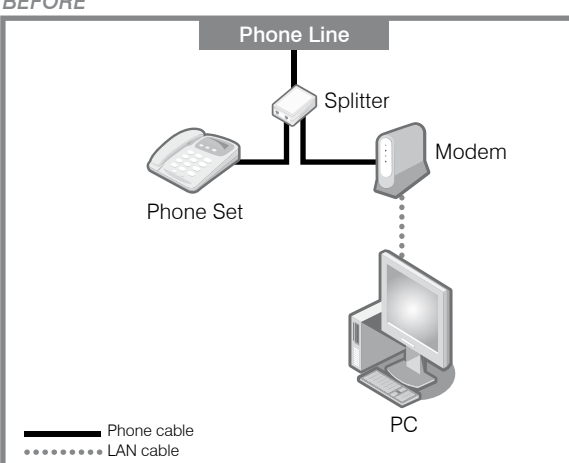

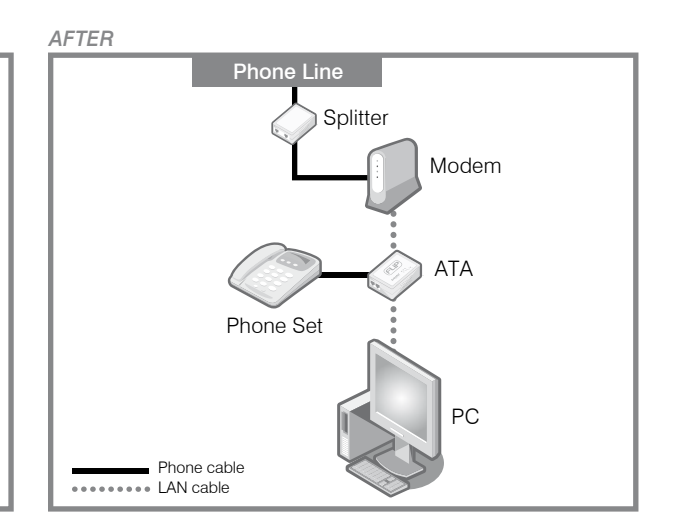

Phone Line

ATA

Splitter

Phone Set

••••••• LAN cable

Phone cable

Before and after setting up the ATA (splitter is optional).

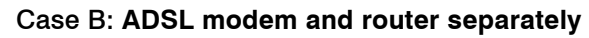

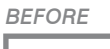

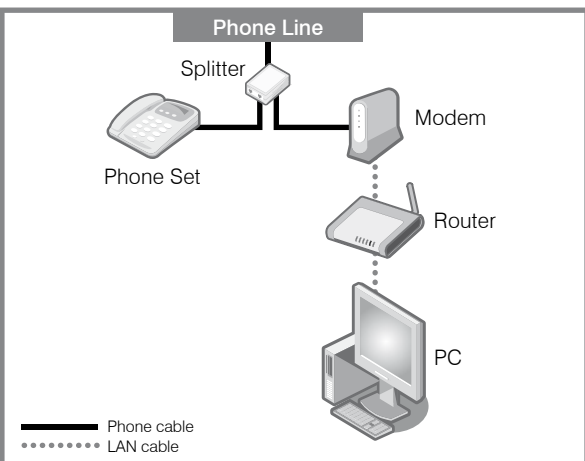

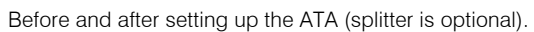

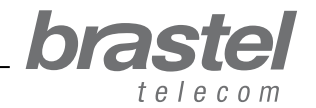

Modem

Router

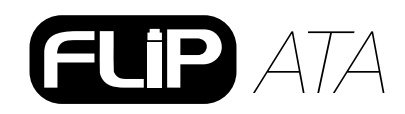

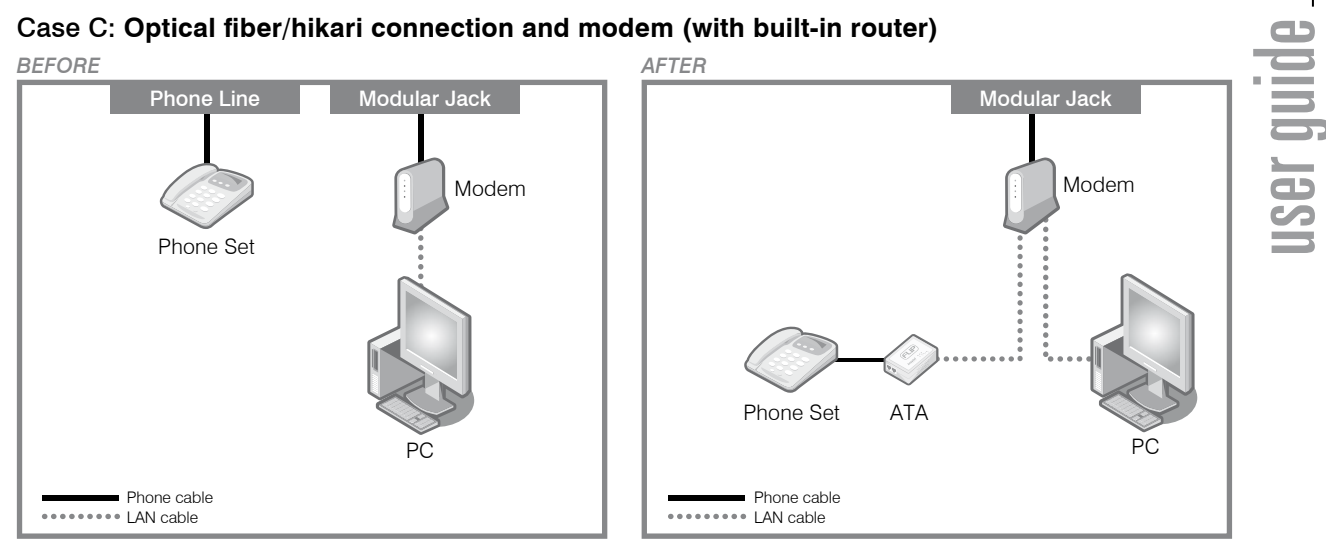

Before and after setting up the ATA.

#### Case D: Optical fiber/hikari connection with modem and router separately

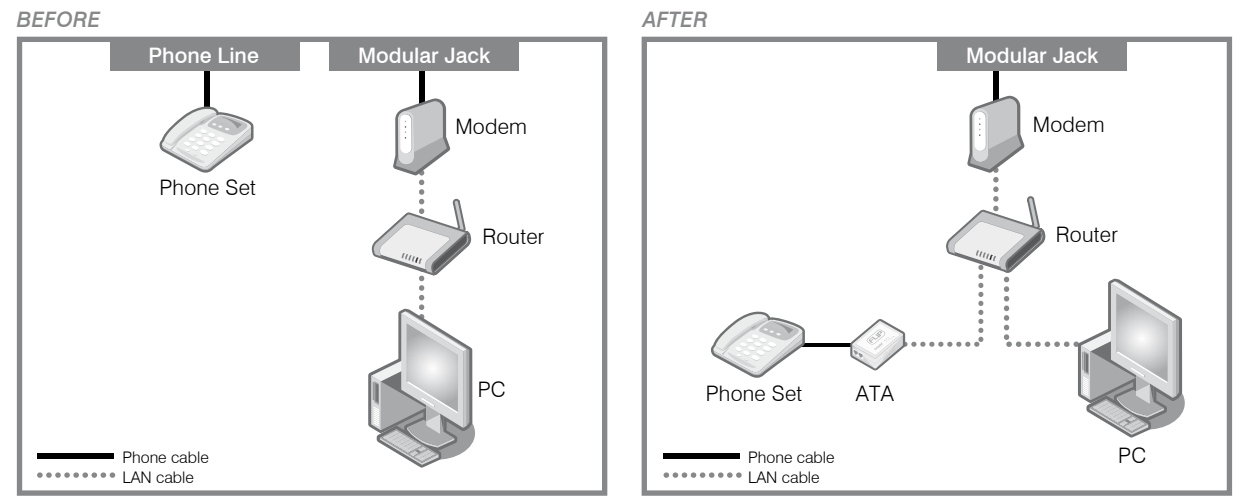

Before and after setting up the ATA.

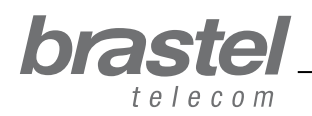

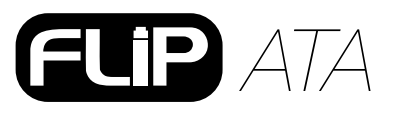

#### Case E: Optical fiber/hikari connection, IP phone with modem and router separately

user guide

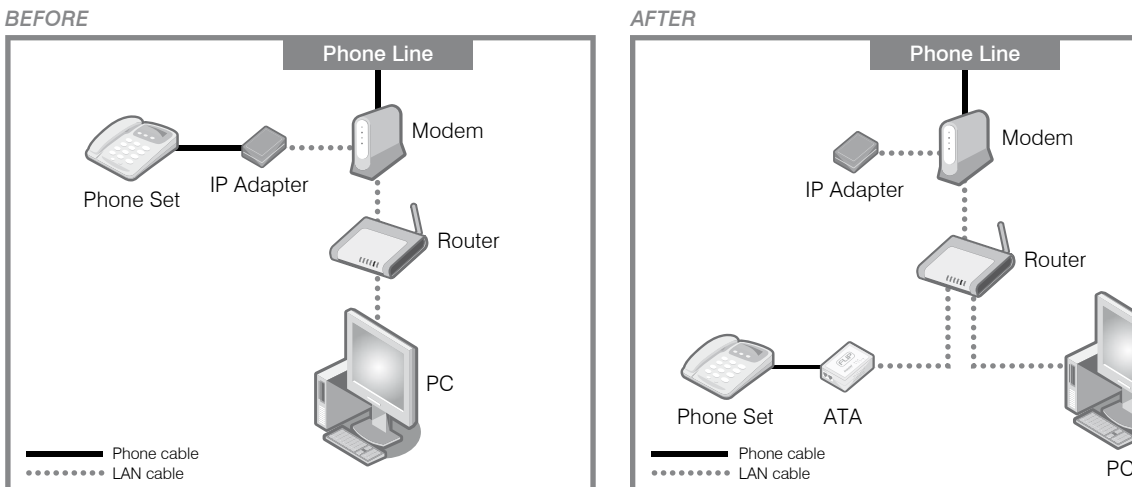

Before and after setting up the ATA.

#### Case F: ADSL modem (without router)

Necessary to configure the PPPoE in the ATA terminal (see Addendum I, page 7).

BEFORE

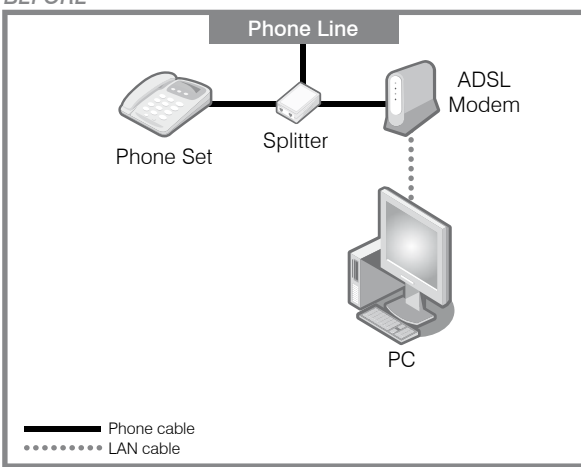

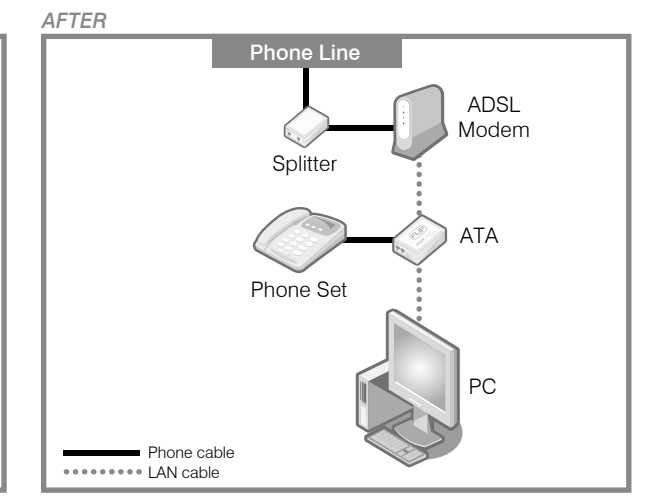

Before and after setting up the ATA (splitter is optional).

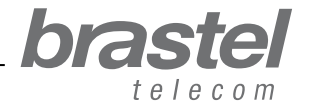

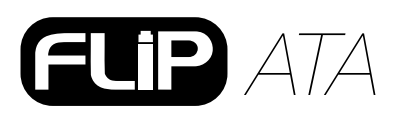

# ADDENDUM I - Only for ADSL modems without a (built-in) router, as in case F (page 6)

#### Setting up the PPPoE in the ATA

Make sure that all cables are properly connected (see the image below for reference).

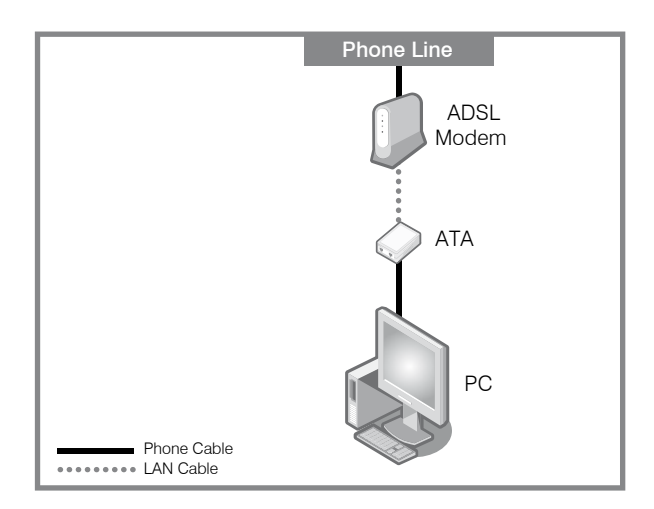

#### Step 1 - Disable the computer's PPPoE

1. The setup can be set through the (A) dial-up connection window, or the (B) Internet Explorer window.

| Sele<br>to, a<br>pass | ct the service you want to cor<br>nd then enter your user name<br>sword. | inect<br>and |
|-----------------------|--------------------------------------------------------------------------|--------------|
| Co <u>n</u> nect to:  | Internet                                                                 | ~            |
| <u>U</u> ser name:    | f87jlmb@ipcon.ocn.ne.jp                                                  |              |
| Password:             | *****                                                                    |              |
|                       | Save password                                                            |              |
|                       | Connect automatically                                                    |              |
| Connect               | Settings Work D                                                          | ffline       |
| Redialing in S        | 5 seconds.                                                               |              |

| Internet Options                                                                                                    |
|----------------------------------------------------------------------------------------------------|
| General Security Privacy Conter Connections Programs Advanced                                                                                                   |
| Home page<br>You can change which page to use for your home page.<br>Address: http://www.brastel.com/<br>Use Current: Use Default Use Blank                     |
| Temporary Internet files<br>Pages you view on the Internet are stored in a special folder<br>for quick viewing later.<br>Delete Cookies) Delete Files Settings  |
| History The History folder contains links to pages you've visited, for quick access to recently viewed pages. Days to keep pages in history: 20 💭 Clear History |
| Colors Fonts Languages Accessibility                                                                                                    |
| OK Cancel Apply                                                                                                    |

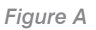

Click on *Settings > Connection*.

Figure B

Open an Internet Explorer window and click on Tools > Internet Options > Connections.

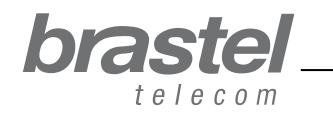

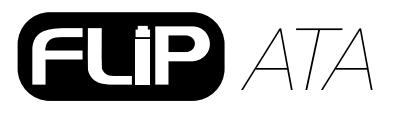

user guide

2. On the Internet Properties window, click on **1** Never dial a connection, **2** Apply, **3** OK, close all windows and restart the PC.

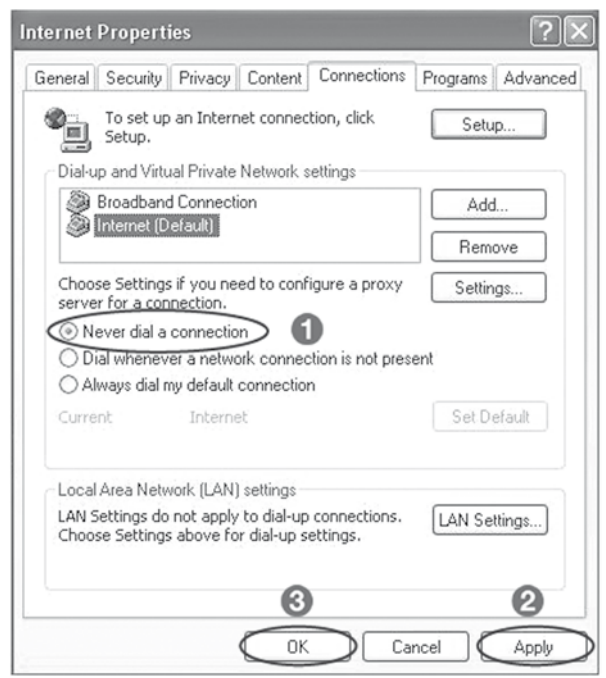

**NOTE:** If you would like to use the internet without using the FLIP Phone, just click on **1** Always dial my default connection, **2** Apply, **3** OK.

#### Step 2 - Setup the PPPoE in the FLIP Phone

1. Open a web browser (i.e. Internet Explorer, Firefox etc.), type the address: **http://192.168.123.1:23858**/ and press *Enter* to open the setup window.

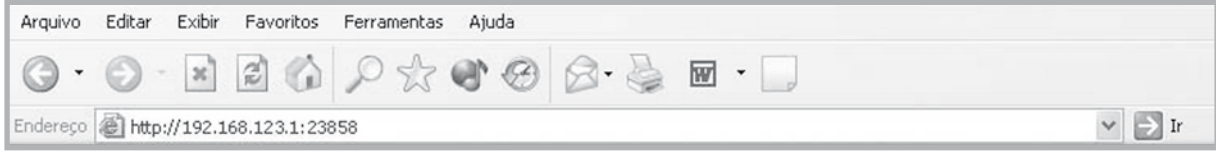

If you cannot open this address the DHCP of the computer may be deactivated. Please check ADDENDUM II (page 12) for further instructions.

2. In both the User Name and Password fields, type User and click Login.

NOTE: Fields are case sensitive. Please make sure to type with capital "U".

| Pleas<br>V | se type your user name and password<br>/oIP Phone Adapter Configuration |
|------------|-------------------------------------------------------------------------|
| User Name  | User                                                                    |
| Decoword   |                                                                         |

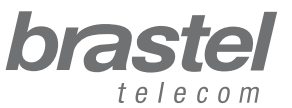

8

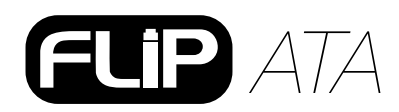

user guide \_\_

3. From the menu, click on *Network* and from the submenu select *Network Settings*.

| brastel                                                   | System Int              | formation                           |  |
|-----------------------------------------------------------|-------------------------|-------------------------------------|--|
| VoIP Phone Adapter<br>Configuration Menu<br>Phone Setting | This page illustrate th | e system related information.       |  |
| blatmante                                                 | Company:                | Brastel Co.,Ltd.                    |  |
| Network                                                   | Firmware Version:       | 3.0_brastel Tue Jul 3 10:19:04 2007 |  |
| CID Cottings                                              | Codec Version:          | 1.0                                 |  |
| SIF Settings                                              | Web Site:               | www.brastel.com                     |  |
| NAT Trans.                                                |                         |                                     |  |
| Advanced Settings                                         |                         |                                     |  |
| System Auth. 🔀                                            |                         |                                     |  |

4. For the WAN setting select **1** *PPPoE*, in the PPPoE setting field, **2** enter the User Name and Password given by your internet provider (leave *Service Name* empty) and click on **3** *Submit*.

| : Endereço 😂 http://192.168.123 | .1:23858/log | jin.cgi                 |                          | $\checkmark \rightarrow 1$ |
|---------------------------------|--------------|-------------------------|--------------------------|----------------------------|
| 🚡 🗧 🛨 🙆 VoIP Web Ma             | anagement    |                         |                          |                            |
|                                 |              | WAN Setting             |                          |                            |
| brastel                         |              | IP Type:                | ○ Fixed IP ○ DHCP Client |                            |
| telecom                         |              | IP:                     | 0.0.0.0                  |                            |
| VolD Dhono Adantor              |              | Mask:                   | 0.0.0.0                  |                            |
| Configuration Menu              |              | Gateway:                | 0.0.0.0                  |                            |
| Dhone Peek                      | ^            | DNS Server1:            | 0.0.0.0                  |                            |
|                                 |              | DNS Server2:            | 0.0.0.0                  |                            |
| Phone Setting                   |              | MAC:                    | 00304f544fb5             |                            |
| Network                         | =            | Host Name:              | VOIP_TA1S                |                            |
| SIP Settings                    |              | PPPoE Setting           |                          |                            |
| NAT Trans.                      |              | User Name:<br>Password: | 2                        |                            |
| Advanced Settings               |              | Service Name:           |                          |                            |
| System Auth.                    | ~            | 3                       | Submit Reset             |                            |
| ê                               | × <          |                         | 🥥 Intern                 | et                         |

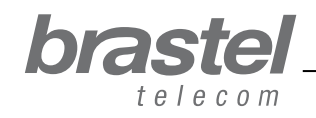

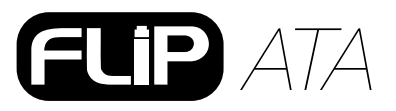

\_user guide

#### 5. Click on Save & Reboot.

| lerecum                                                                                        |       | Note Information                                                            |   |
|------------------------------------------------------------------------------------------------|-------|-----------------------------------------------------------------------------|---|
| /oIP Phone Adapter<br>Configuration Menu                                                       |       |                                                                             | - |
| SIP Settings                                                                                   | ^     | This page inform user important information.                                |   |
|                                                                                                |       | Configure OK.                                                               |   |
| NAT Trans.                                                                                     |       | You have to <b>save</b> and <b>reboot</b> the VoIP to effect those changes. | 3 |
|                                                                                                |       |                                                                             |   |
| Advanced Settings                                                                              | 101   |                                                                             |   |
| System Auth.                                                                                   |       |                                                                             |   |
| Advanced Settings<br>System Auth.<br>Save & Reboot                                             |       |                                                                             |   |
| Advanced Settings<br>System Auth.<br>Save & Reboot<br>System Settings                          | -     |                                                                             |   |
| Advanced Settings<br>System Auth.<br>Save & Reboot<br>System Settings<br>Reboot without Saving | - And |                                                                             |   |

6. On the Save & Reboot screen, click on Save.

| brastel                                                  | Save & Reboot                            |   |
|----------------------------------------------------------|------------------------------------------|---|
| VolP Phone Adapter<br>Configuration Menu<br>SIP Settings | You have to save changes to effect them. |   |
| NAT Trans.                                               | Save Changes:                            |   |
| Advanced Settings                                        |                                          |   |
| System Auth.                                             |                                          |   |
| Save & Reboot                                            |                                          |   |
| System Settings                                          |                                          |   |
| Reboot without Saving                                    |                                          |   |
| < > ×                                                    |                                          | > |

7. Please wait between 5 to 10 minutes and check if there is an internet connection. If so, the configuration is finished.

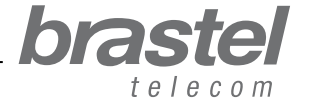

## FLIP ATA

#### If you cannot get a connection...

On the FLIP Phone setup page, click Network and in the submenu, click on Network Status.

If the PPPoE setup was correctly done, the values in the field will be similar to the image below (values other than zero):

| brastel                                | Network                            | Status                                                               |
|----------------------------------------|------------------------------------|----------------------------------------------------------------------|
| olP Phone Adapter<br>onfiguration Menu | This page shows cu                 | rrent status of network interfaces of the syste                      |
| Phone Book                             | Interface 0                        |                                                                      |
|                                        | Type:                              | PPPoE Client                                                         |
| Phone Setting                          |                                    |                                                                      |
| Phone Setting                          | IP:                                | 210.211.212.213                                                      |
| Phone Setting                          | IP:<br>Mask:                       | 210.211.212.213<br>255.255.255.0                                     |
| Phone Setting<br>Network               | IP:<br>Mask:<br>Gateway:           | 210.211.212.213<br>255.255.255.0<br>210.211.212.1                    |
| Phone Setting<br>Network               | Mask:<br>Gateway:<br>DNS Server 1: | 210.211.212.213<br>255.255.255.0<br>210.211.212.1<br>110.111.112.113 |

If the configuration was not correctly done, the information will be shown as the screen below (values equal to 0.0.0.0.):

| International Calling Service            | Network            | Status                           |                   |
|------------------------------------------|--------------------|----------------------------------|-------------------|
| /oIP Phone Adapter<br>Configuration Menu |                    |                                  |                   |
|                                          | This page shows co | ment status of network interface | es of the system. |
| Phone Book                               | Interface 0        | Interface 0                      |                   |
| Dhana Catting                            | Type:              | PPPoE Client                     |                   |
| Phone Setting                            | IP:                | 0.0.0.0                          |                   |
|                                          | Mask:              | 0.0.0.0                          |                   |
| Network                                  | Gateway:           | 0.0.0.0                          |                   |
| Participantes and                        | DNS Server 1:      | 0.0.0.0                          |                   |
| SIP Settings                             | DNS Server 2:      | 0.0.00                           |                   |

Go to Step 2 to repeat the FLIP Phone setup.

**NOTE:** If the IP, Mask and Gateway fields have values other than 0.0.0.0., but the DNS Server1 and DNS Server2 are 0.0.0.0, the values must be entered manually (this information is supplied by your provider).

| International Calling Service            | Network                                            | Status                                                                         |
|------------------------------------------|----------------------------------------------------|--------------------------------------------------------------------------------|
| VoIP Phone Adapter<br>Configuration Menu |                                                    |                                                                                |
|                                          | This page shows c                                  | urrent status of network interfaces of the system                              |
| Phone Book                               | Interface 0                                        |                                                                                |
| a dan aroo dan contra da ang             | internace o                                        |                                                                                |
| Obasa Cattion                            | Туре:                                              | PPPoE Client                                                                   |
| Phone Setting                            | Type:<br>IP:                                       | PPPoE Client<br>219.160.124.203                                                |
| Phone Setting                            | Type:<br>IP:<br>Mask:                              | PPPoE Client<br>219.160.124.203<br>255.255.265.0                               |
| Phone Setting<br>Network                 | Type:<br>IP:<br>Mask:<br>Gateway:                  | PPPoE Client<br>219.160.124.203<br>265.255.265.0<br>221.113.130.145            |
| Phone Setting<br>Network                 | Type:<br>IP:<br>Mask:<br>Gateway:<br>DNS Server 1: | PPPoE Client<br>219.160.124.203<br>265.255.265.0<br>221.113.130.145<br>0.0.0.0 |

If after completing the procedures above there is still no connection, please contact Customer Service for assistance.

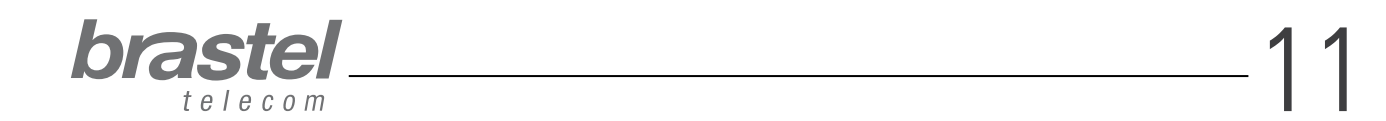

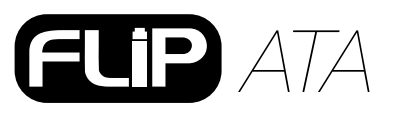

## **ADDENDUM II - CONFIGURING DHCP FOR WINDOWS**

DHCP (Dynamic Host Configuration Protocol) is a client/server protocol that automatically provides an Internet Protocol (IP) host with its IP address and other related configuration information such as the subnet mask and default gateway.

In the case of *FLIP*, it will help the ATA to provide the necessary information to your computer so you may use the internet normally connecting your computer to the ATA's PC port.

#### Windows XP

Click on the "Start" button > "Control Panel" > "Network Connections" icon. Right click on the "Local Area Connection" icon. Select "Properties" from the menu. Double click on the "Internet Protocol (TCP/IP)" entry. Click on "Obtain an IP address automatically". Click on "Obtain DNS server address automatically". Click "OK" and restart the computer.

#### Windows Vista

Click on the "Start" Orb > "Control Panel" > "Network and Internet". Click on "Network and Sharing Center". In the "Network and Sharing Center look" along the left pane and click "Manage Network Connections". Right click on the "Local Area Connection" icon. Select "Properties" from the menu. Click on "Obtain an IP address automatically". Click on "Obtain DNS server address automatically". Click "OK" and restart the computer.

For further information on DHCP settings, please refer to the operation system's Help.

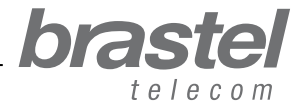